### СОАСНМЕРLUS 🞇

#### CoachMePlus Help > Help > Athlete Central

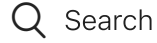

#### Articles in this section

### $\sim$

## How To: Assign Athletes to a Training Group

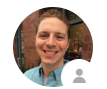

Stephen Ostrow a few seconds ago · Updated

Follow

#### This article will show you:

• How to assign your athletes into training groups.

#### You need this because

- You want to keep track of athletes and assign specific workouts to certain training groups.
- It allows you to communicate with various training groups and allows you to delegate tasks to specific groups.
- It provides you with the ability to set certain permissions to different groups. This will save you time in the long run when a new user is added into your system.

#### View our How To video and follow the steps below:

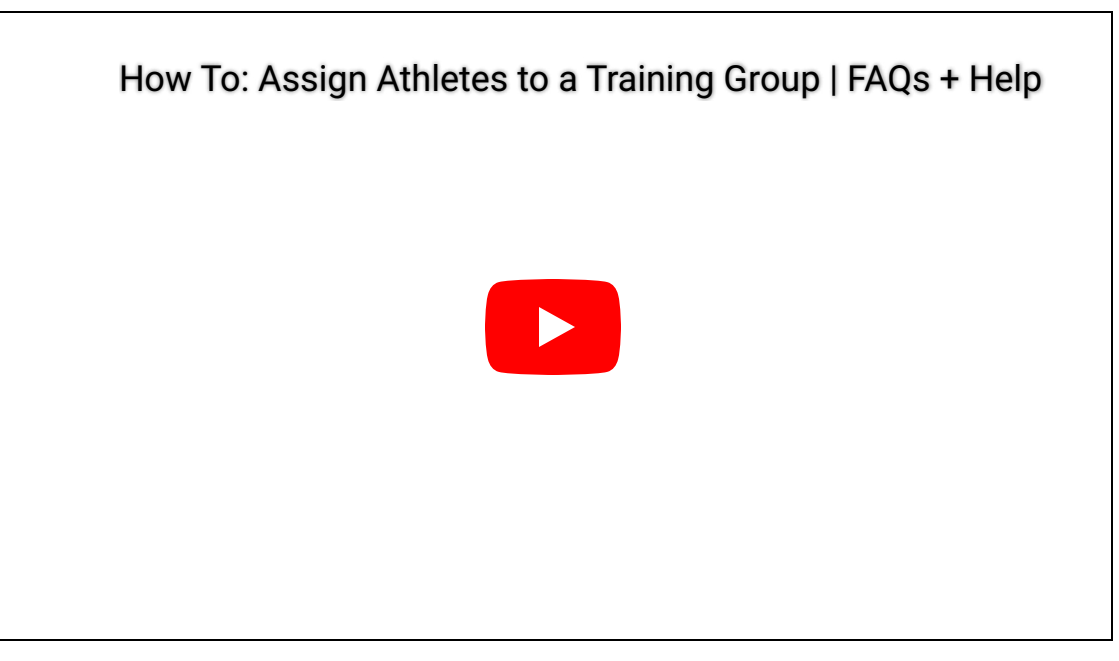

# How To: Assign Athletes to a Training Group

<u>Step One</u>: To assign an athlete to a training group, click on Athlete Central on the homepage.

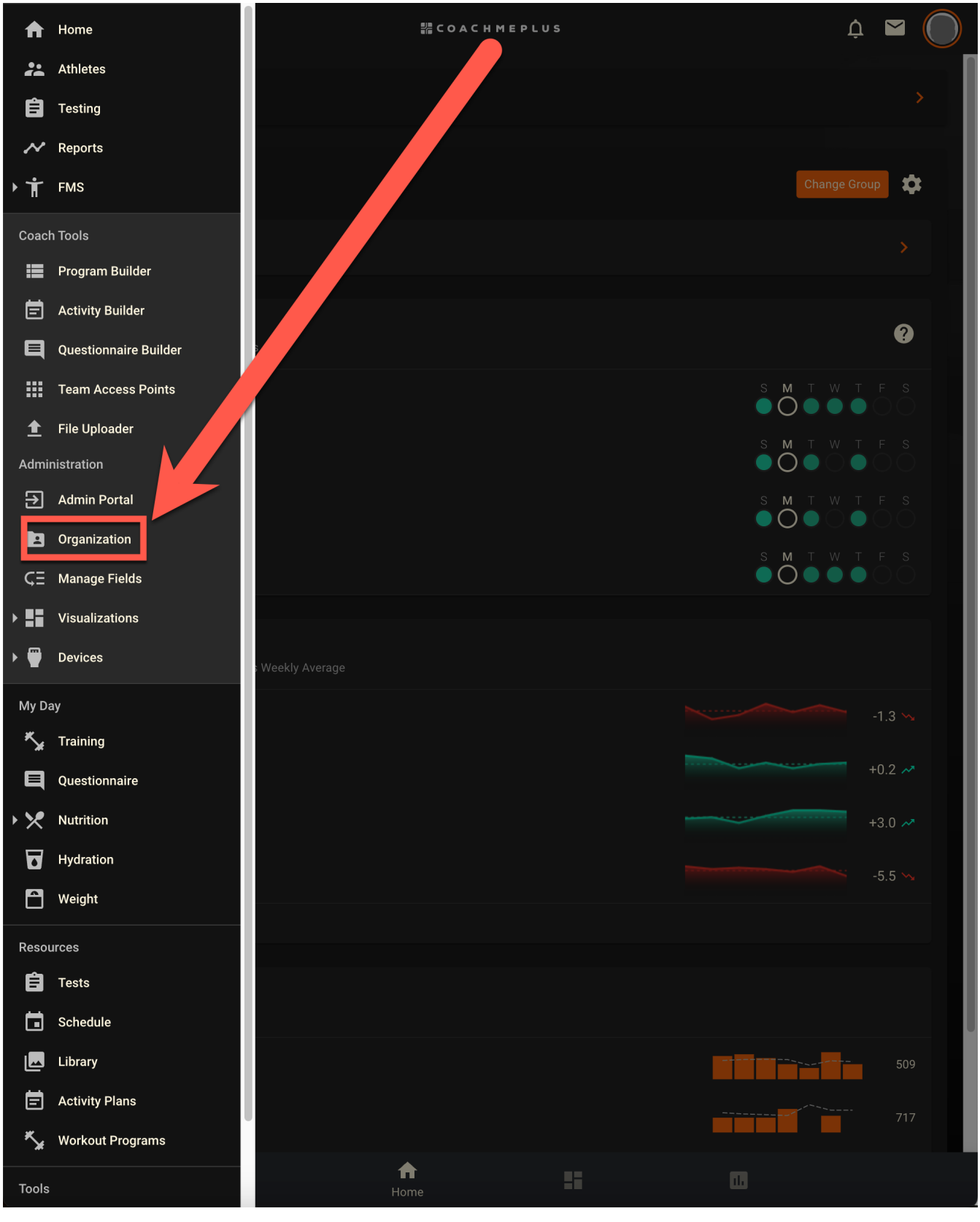

You will be brought to the **Organization** dashboard.

Select Users

How To: Assign Athletes to a Training Group - CoachMePlus Help

| ≡ |                                                             | ₩ COACUMEPLUS                            | Ļ                                | $\mathbf{\succ}$ | $\bigcirc$ |
|---|-------------------------------------------------------------|------------------------------------------|----------------------------------|------------------|------------|
| ÷ | Orga                                                        | nizat Management                         |                                  |                  |            |
|   |                                                             |                                          |                                  |                  |            |
|   | Users                                                       |                                          | Training Groups                  |                  |            |
|   | Manage your users, reset passwords, and send welcome emails | Create a                                 | nd organize your training groups |                  |            |
|   |                                                             |                                          |                                  |                  |            |
|   |                                                             |                                          |                                  |                  |            |
|   | Manage Invites                                              |                                          | Login History                    |                  |            |
|   | Invite new athletes via link                                | View                                     | system authentication logs       |                  |            |
|   |                                                             |                                          |                                  |                  |            |
|   |                                                             |                                          |                                  |                  |            |
|   |                                                             |                                          |                                  |                  |            |
|   |                                                             | lanage Branding                          |                                  |                  |            |
|   | View or                                                     | change your install's logo and<br>banner |                                  |                  |            |
|   |                                                             |                                          |                                  |                  |            |
|   |                                                             |                                          |                                  |                  |            |

Select the User you want to Update.

| Ξ          |                                                           | 器 COACHMEPLUS | ¢ 🖻 🔘                           | ) |
|------------|-----------------------------------------------------------|---------------|---------------------------------|---|
| ← <u>S</u> | earch by name                                             |               | ×                               |   |
| Users      |                                                           |               | =,                              | • |
| ۲          | Arnold, Phillip<br>Extra [DEM0] > Athletes [DEM0]         |               | p.arnold@example.org            |   |
|            | <b>Berry, Jeffrey</b><br>Extra [DEMO] > Athletes [DEMO]   |               | j.berry@example.org             |   |
| C          | <b>Bishop, Kelly</b><br>Extra [DEMO] > Athletes [DEMO]    |               | k.bishop@example.org            |   |
|            | <b>Bryant, Kimberly</b><br>Extra [DEM0] > Athletes [DEM0] |               | k.bryant@example.org            |   |
| ۲          | Burke, Randy<br>Extra [DEM0] > Athletes [DEM0]            |               | r.burke@example.org             |   |
|            | <b>Burrows, Lincoln</b><br>Stallions [Demo] > Goalies     |               | lburrows@example.org            |   |
| <b>@</b>   | <b>Carter, Donald</b><br>Extra [DEMO] > Athletes [DEMO]   |               | d.carter@example.org            |   |
|            | Chambers, Evan<br>Prospects [Demo] > Forwards             |               | echambers@example.org           |   |
|            | Chambers, Ronald<br>Users > Athletes                      | admin+dem     | o.merchant.user@coachmeplus.com |   |
| 6          | <b>Chavez, Tina</b><br>Extra [DEMO] > Athletes [DEMO]     |               | t.chavez@example.org            |   |
| ٢          | <b>Cole, Brian</b><br>Extra [DEMO] > Athletes [DEMO]      |               | b.cole@example.org              |   |
|            | <b>Collins, Gary</b><br>Extra [DEMO] > Athletes [DEMO]    |               | g.collins@example.org           |   |
|            | <b>Diaz, Gloria</b><br>Extra [DEMO] > Athletes [DEMO]     |               | g.diaz@examp+                   |   |

Select the Edit icon.

| ≡                                                   |                   | 器 COACHMEPLUS                       |                    | ڳا           | ◯         |
|-----------------------------------------------------|-------------------|-------------------------------------|--------------------|--------------|-----------|
| ← Search by name                                    |                   |                                     |                    |              | ×         |
| Users                                               |                   |                                     |                    |              | =,        |
| Arnold, Phillip<br>Extra [DEMO] > Athl              | etes [DEMO]       |                                     |                    | ର            | ample.org |
| <mark>First Name</mark><br>Phillip                  |                   | Position<br>-                       |                    |              |           |
| Last Name<br>Arnold                                 |                   | Updated At<br>2024-02-05 01:36:56 a | m                  |              |           |
| Training Group<br>Extra [DEMO] > Athletes<br>[DEMO] |                   | Last Login<br>Never                 |                    |              |           |
| Email<br>p.arnold@example.org                       |                   |                                     |                    |              |           |
| Username<br>p.arnold                                |                   |                                     |                    |              |           |
| Jersey Number<br>-                                  |                   |                                     |                    |              |           |
| ۲                                                   |                   |                                     |                    |              |           |
| EMA                                                 | IL PASSWORD RESET |                                     | SEND WELCOME EMAIL |              |           |
| Berry, Jeffrey<br>Extra [DEMO] > Athle              | etes [DEM0]       |                                     |                    | j.berry@exa  | ample.org |
| Bishop, Kelly<br>Extra [DEMO] > Athle               | etes [DEMO]       |                                     |                    | k.bishop@exa | ample.org |
| Bryant, Kimberly<br>Extra [DEM0] > Athle            | etes [DEMO]       |                                     |                    | k.bryant@exa | ample.org |
| Burke, Randy<br>Extra [DEMO] > Athle                | etes [DEMO]       |                                     |                    | r.burke@exa  | ample.org |
| Burrows Lincoln                                     |                   |                                     |                    |              |           |

Select: **Training Group**. Select the training group that you would like to assign to the player.

2/12/24, 1:32 PM

How To: Assign Athletes to a Training Group - CoachMePlus Help

| ≡                                                | 쁥 COACHMEPLUS       | ĻΙ |          |
|--------------------------------------------------|---------------------|----|----------|
| ÷                                                | Edit A old, Phillip |    | _        |
| Basic Information *<br>Email Address             |                     |    |          |
| First Name Phillip                               |                     |    |          |
| Last Name<br>Arnold                              |                     |    |          |
| Date of Birth<br>mm/dd/yyyy                      |                     |    |          |
| Organization                                     |                     |    |          |
| Training Group<br>Extra [DEMO] > Athletes [DEMO] |                     |    |          |
| Jersey Number                                    |                     |    |          |
| Athlete Position                                 |                     |    | <b>.</b> |
| Tags                                             |                     |    | =+       |
|                                                  |                     |    |          |
| Picture                                          | REMOVE              |    |          |
|                                                  |                     |    |          |
| Login Settings                                   |                     |    |          |
| Username                                         |                     |    |          |

Select the **Training Group** that you would like to assign to the player.

Т

After you have successfully selected the training group, click **Save** to save changes.

| ≡                                     | 器 COACHMEPLUS        | Ų | <b>&gt;</b> | $\bigcirc$ |
|---------------------------------------|----------------------|---|-------------|------------|
| <del>&lt;</del>                       | Edit Arno d, Phillip |   |             |            |
| Basic Information *                   |                      |   |             |            |
| Email Address<br>p.arnold@example.org |                      |   |             |            |
| First Name<br>Phillip                 |                      |   |             |            |
| Last Name<br>Arnold                   |                      |   |             |            |
| Date of Birth<br>mm/dd/yyyy           |                      |   |             |            |
|                                       |                      |   |             |            |
| Organization<br>Training Group        |                      |   |             |            |
| Users > Athletes                      |                      |   |             |            |
| Jersey Number                         |                      |   |             |            |
| Athlete Position                      |                      |   |             | Ŧ          |
| Tags                                  |                      |   |             | =+         |
|                                       |                      |   |             |            |
| Picture                               | REM VE               |   |             |            |
|                                       | UPDATE               |   |             |            |
| f 🕑 in                                |                      |   |             |            |

Was this article helpful?

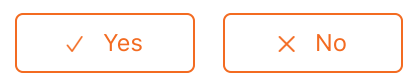

0 out of 0 found this helpful

Return to top 🔿

#### **Recently viewed articles**

How to: Build a Dashboard Layout

Devices

Athlete Home

Questionnaires

Reports

#### **Related articles**

How To: Create Your Training Group Folders

**Athlete Central** 

Adding an Athlete Individually: A Detailed Overview

Module 3 - Understanding Athlete Central

Module 1 - Welcome to CoachMePlus

### Comments

0 comments

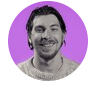

Be the first to write a comment.

CoachMePlus Help